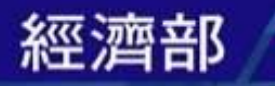

# 經濟部水利署 LINE機器人推廣

## 國立臺灣大學氣候天氣災害研究中心 洪五爵 博士

●經濟部7长利署

WATER RESOURCES AGENCY

中華民國111年08月01日

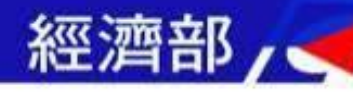

- LINE防汛機器人開發緣起
- 短延時強降雨頻率漸增
- 傳統防災、科技監測仍未能打造完整防災網絡
- 志工的機動性與專業性,是防災體系不可或缺的一環
- 透過LINE機器人的科技引入,輔助、加速志工的災情填報流程,

方便相關單位取得關鍵資訊,即時進行應變

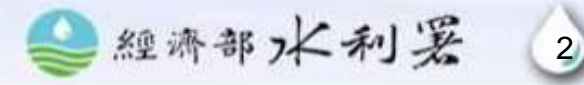

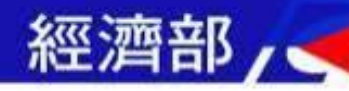

## **【INE防汛機器人開發緣起**

- 使用對象:防汛護水志工與一般民眾。
- 開發目的: 簡化防汛護水志工<mark>通報</mark>作業流程。
- 開發目標:
  - 1) 透過LINE防汛機器人,直接回報志工巡視過程與照片,並紀錄 其服勤生涯通報紀錄。
  - 2)相關單位可透過資料展示平台,掌握志工通報件數、時數、通報狀況,提升志工防災應變效能。

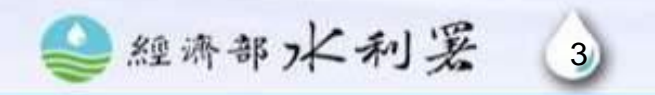

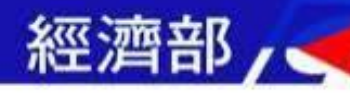

## 加入防汛護水志工小幫手

## ● 開啟LINE掃描器・掃描QR code加 入「防汛護水志工小幫手」。

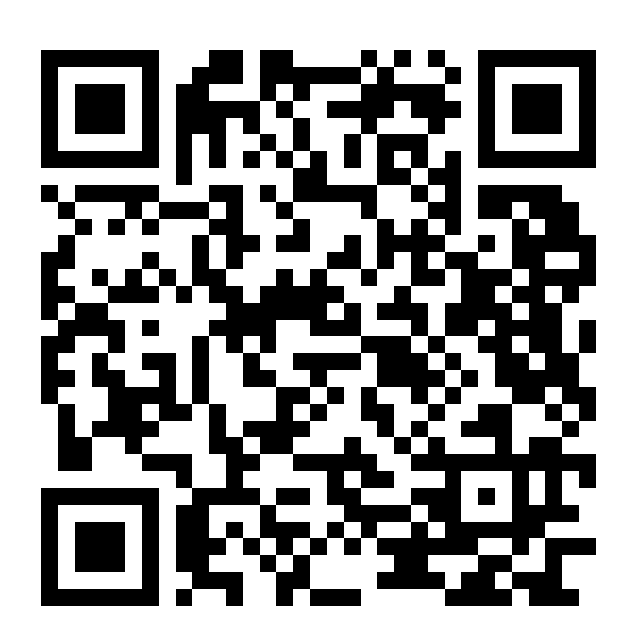

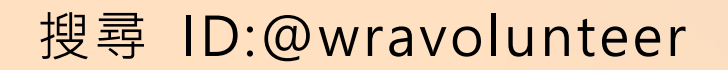

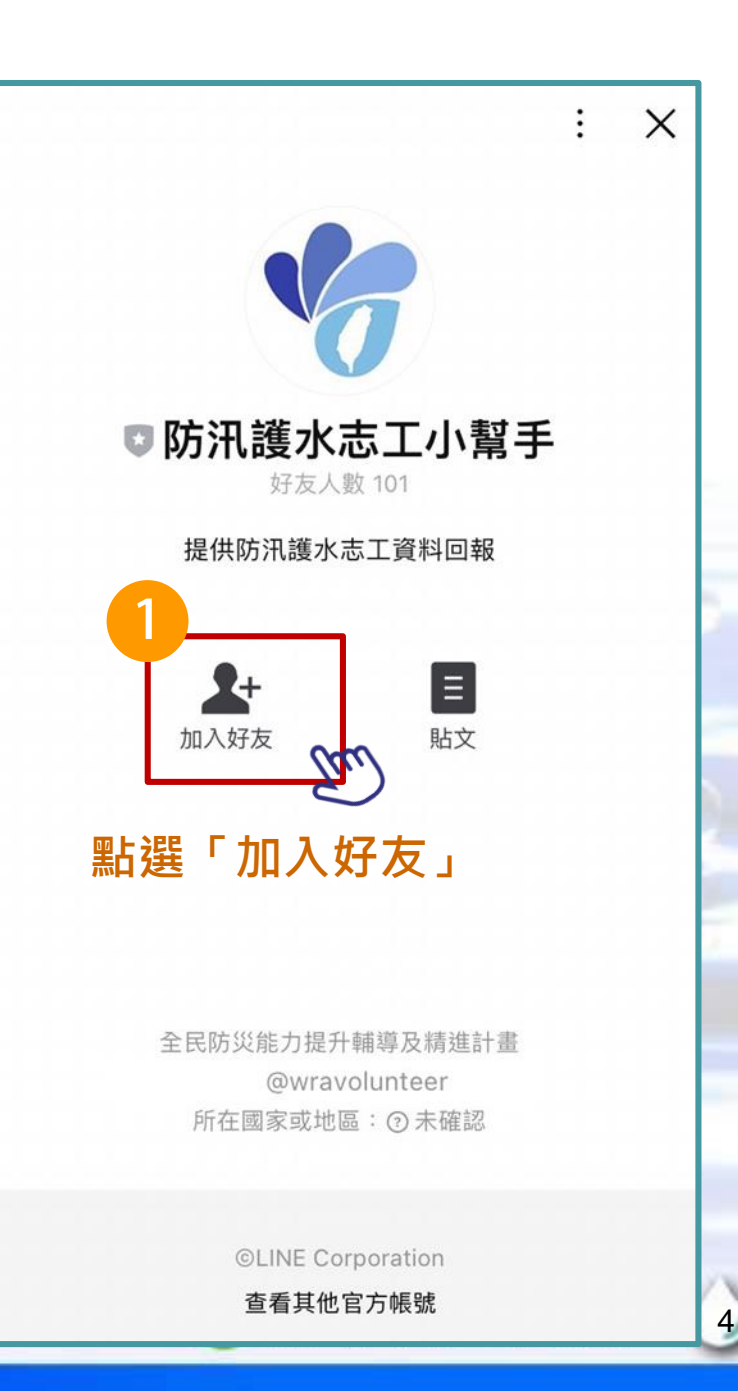

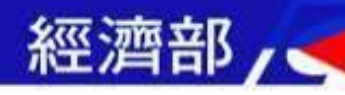

## 加入防汛護水志工小幫手

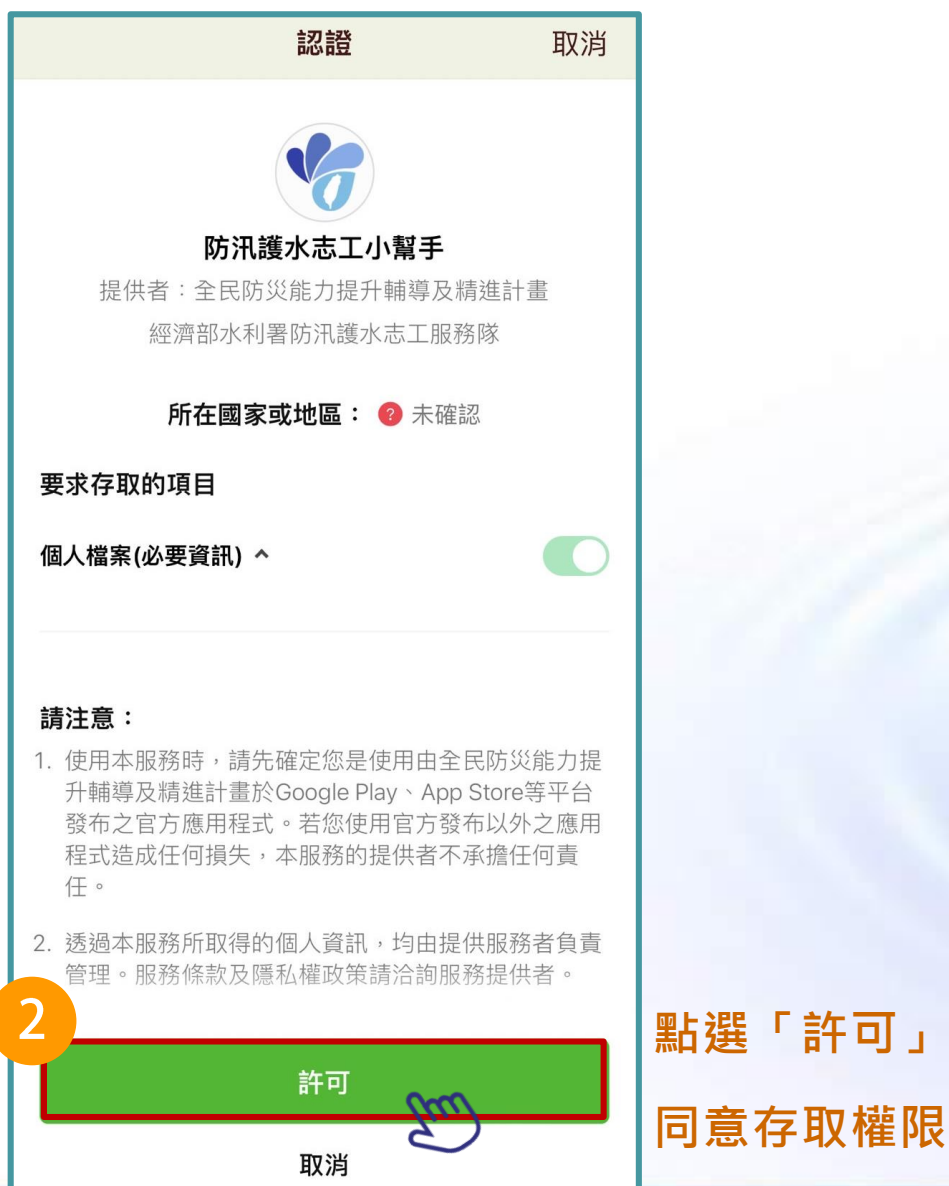

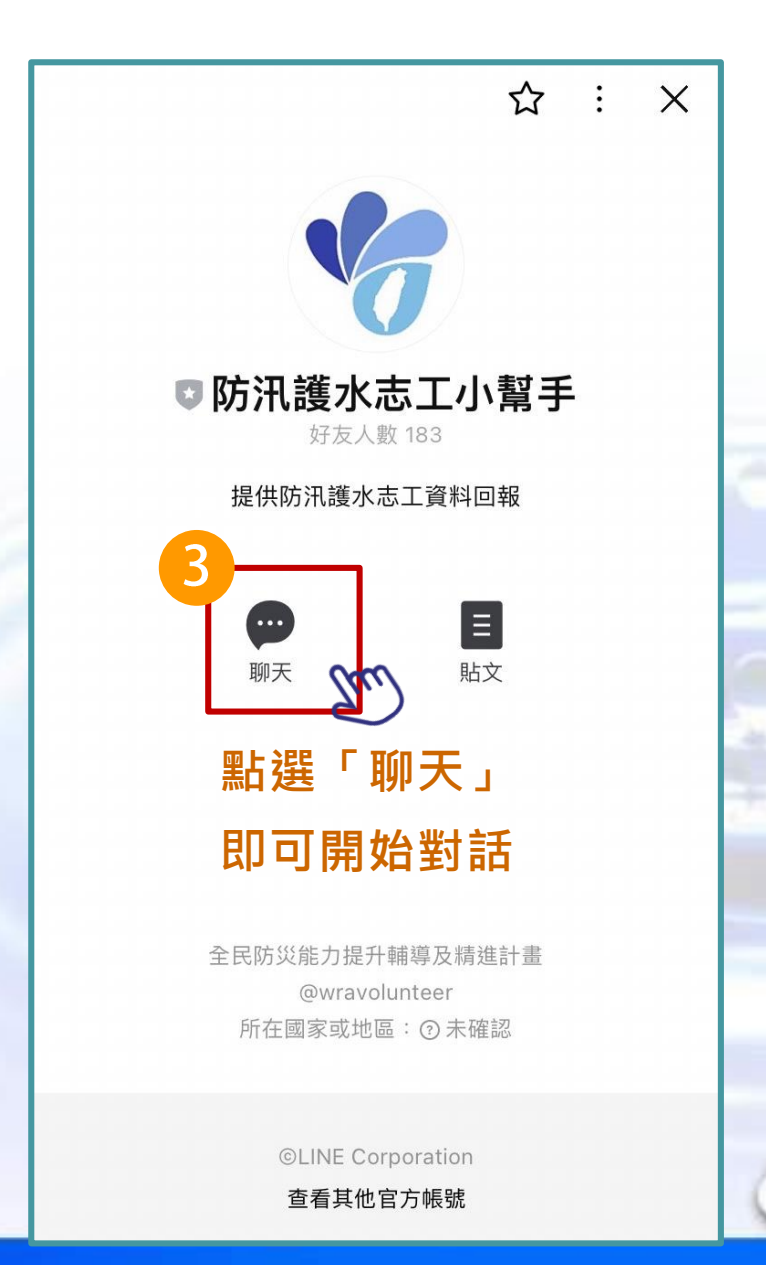

5

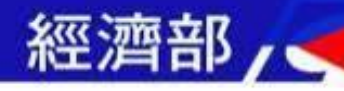

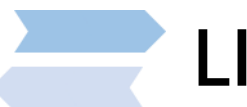

## LINE防汛機器人主畫面功能介紹

- 主畫面選單有三大功能:
  - 1)照片回傳:使用者將水情及巡視照片回傳
  - 2)回傳紀錄:使用者可查詢填報次數
  - 3) 帳號設定:使用者查詢權限或申請權限

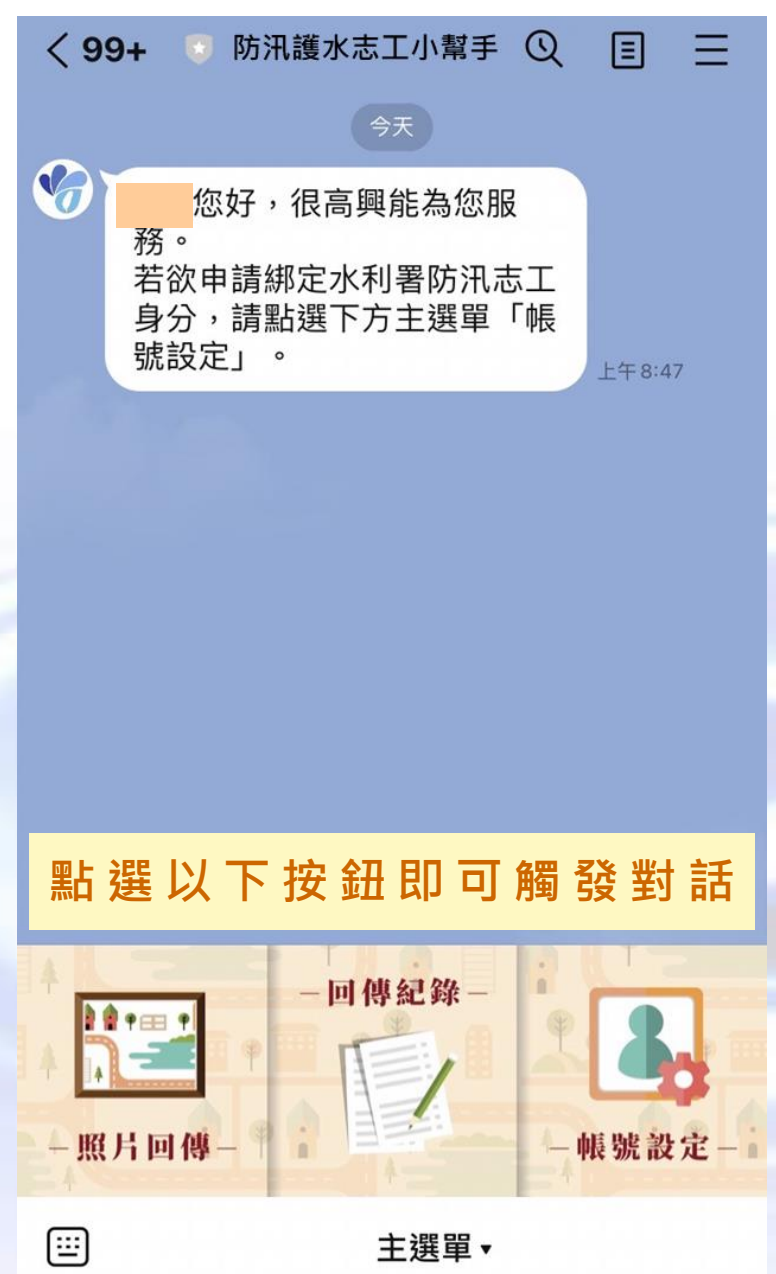

## 經濟部/

## 帳號設定權限申請

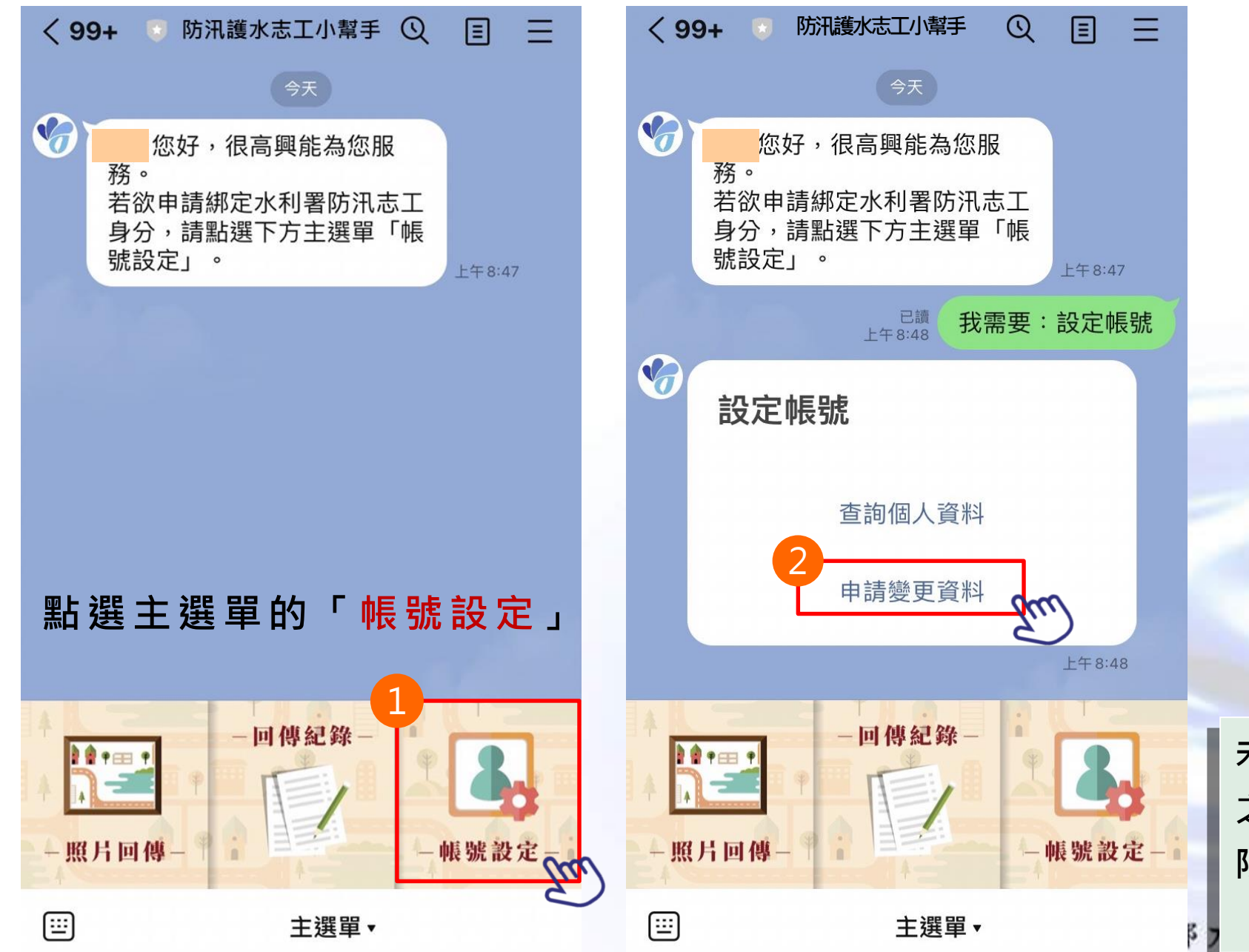

未 驗 證 身 份 之新使用者 · 權 限 預 設 為 「一般民眾」

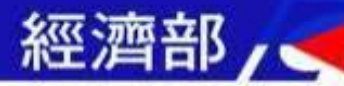

## 帳號設定權限申請

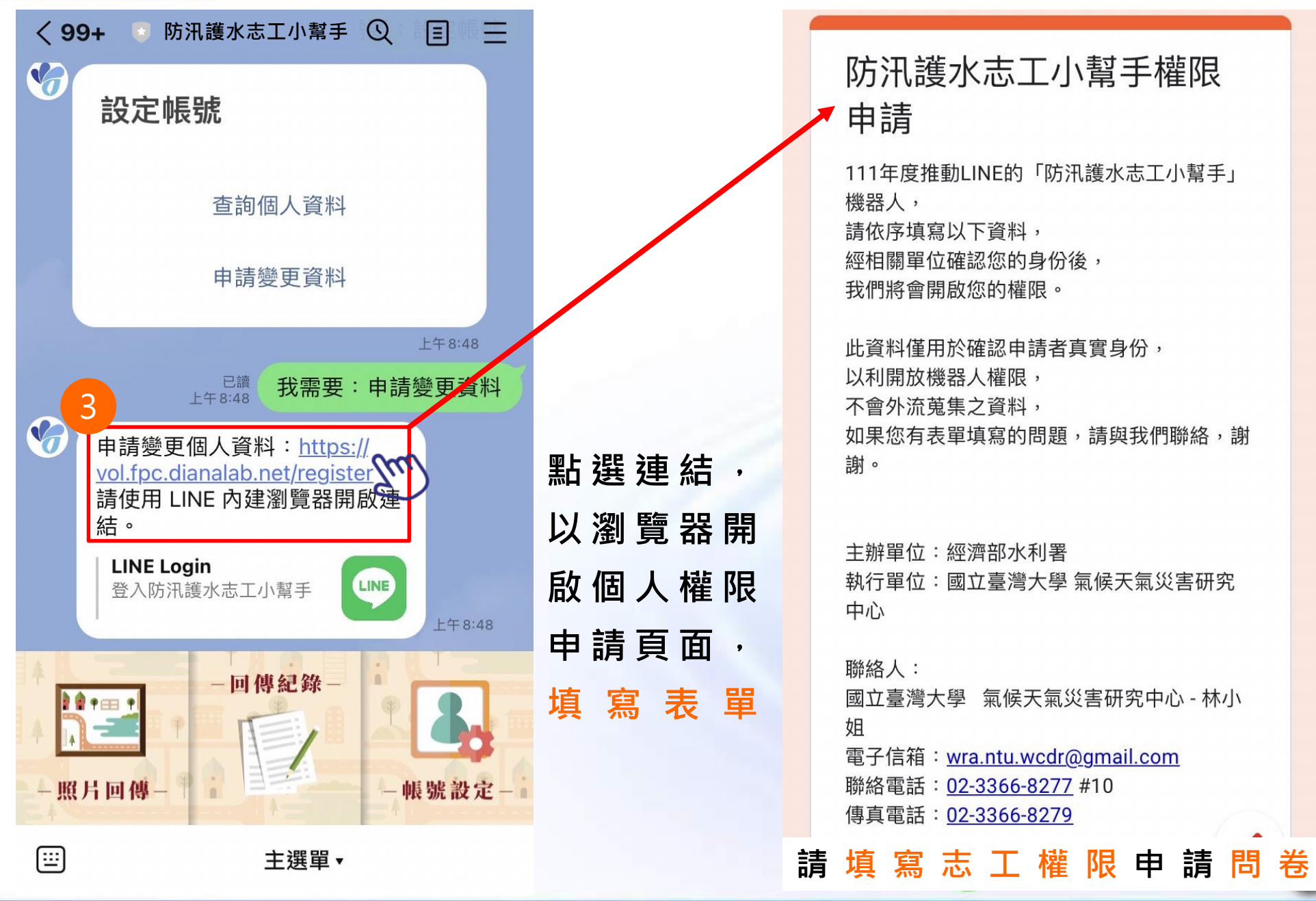

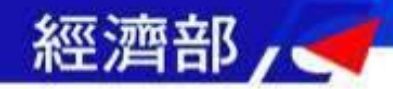

● 填寫志工權限申請問卷,包含姓名與所屬大隊等資訊。

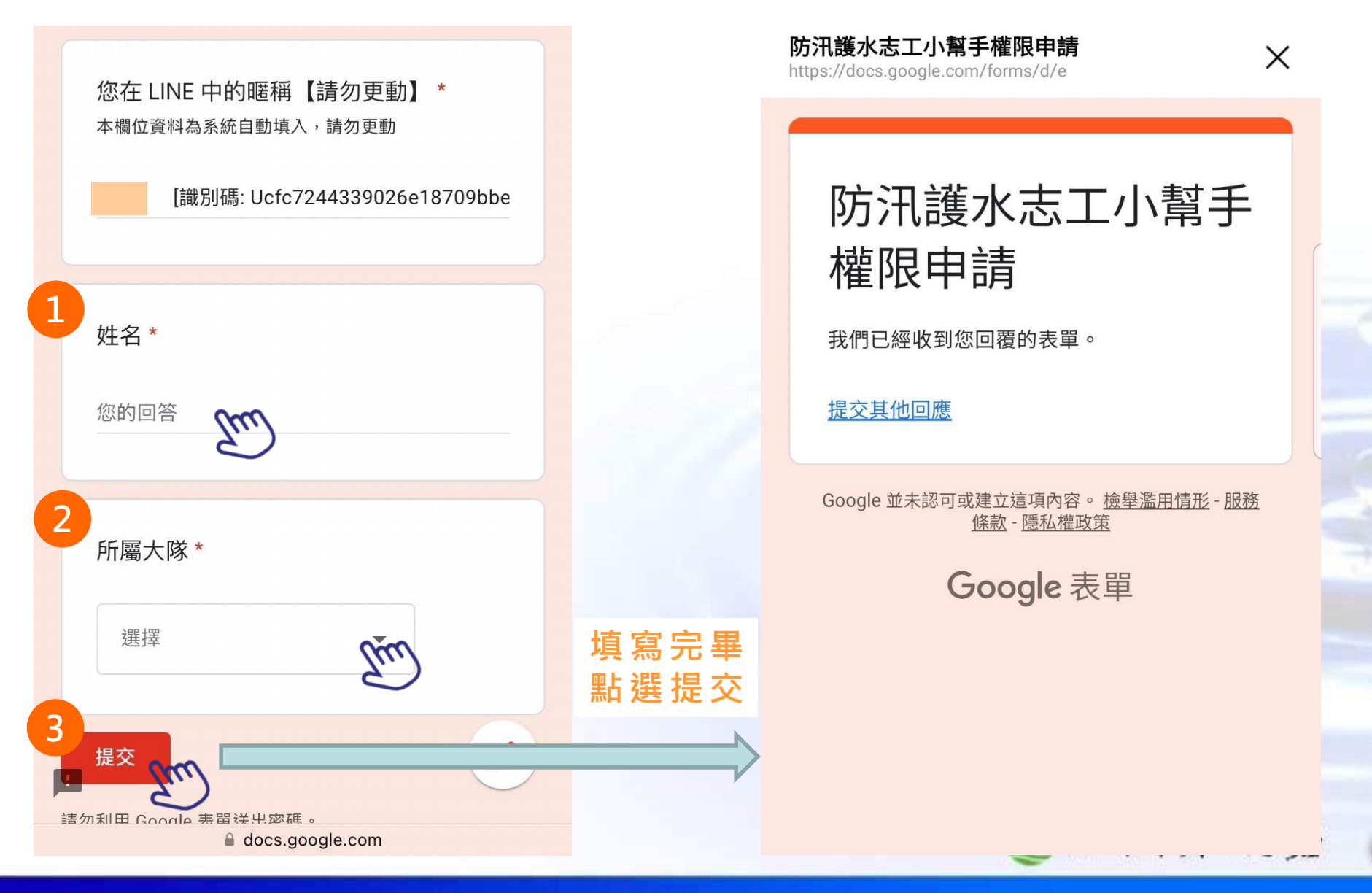

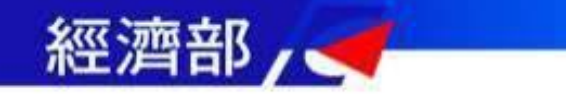

## 帳號設定權限申請

10

## ● 問卷填寫完畢後,由後端工程師認證志工身分,權限即為防汛志工。

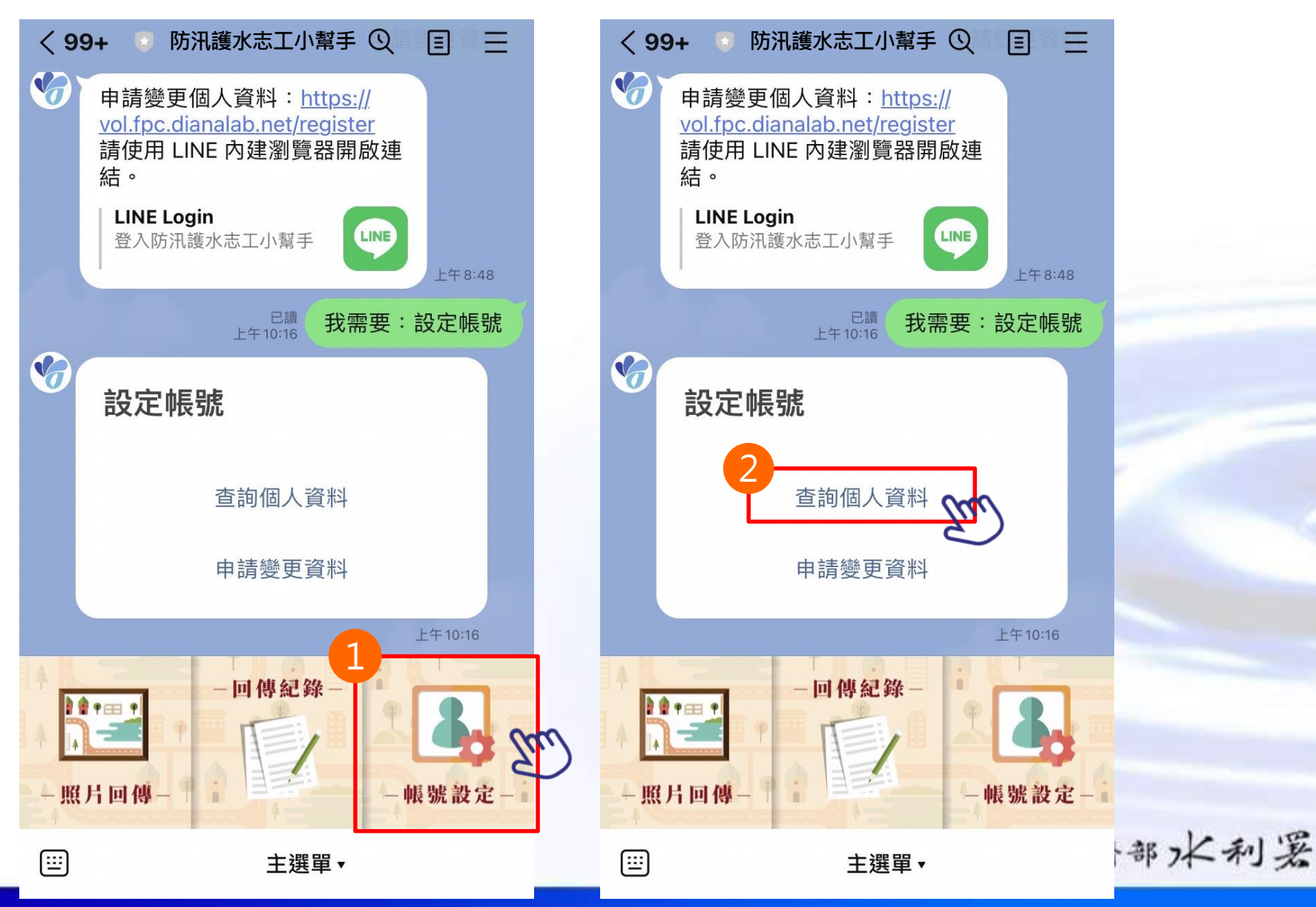

帳號設定權限申請

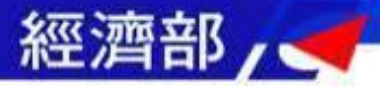

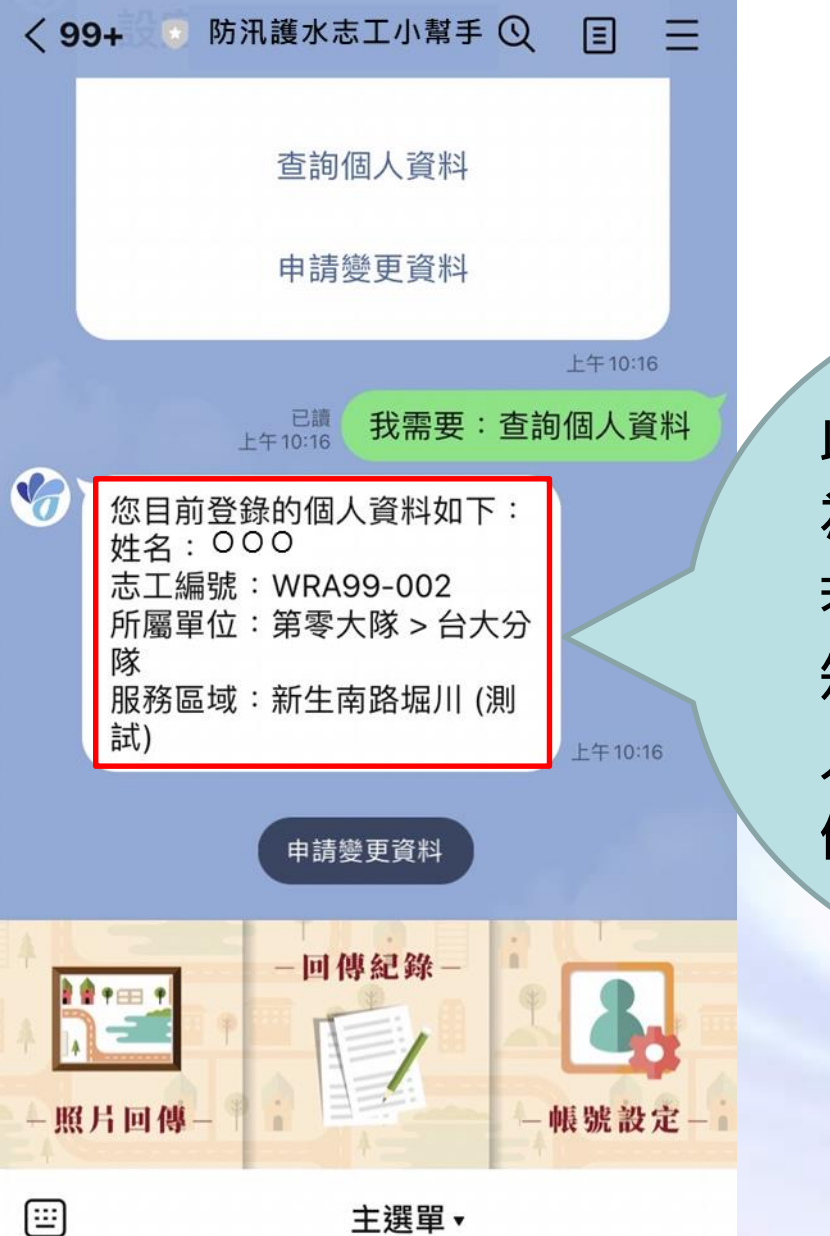

此處登錄的個人資料 為您的志工個人資料, 若內容有誤請盡速告 知承辦人或現場工作 人員,以利進行資料 修改。

經濟部水利署

11)

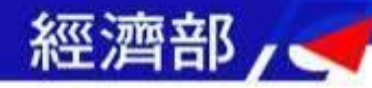

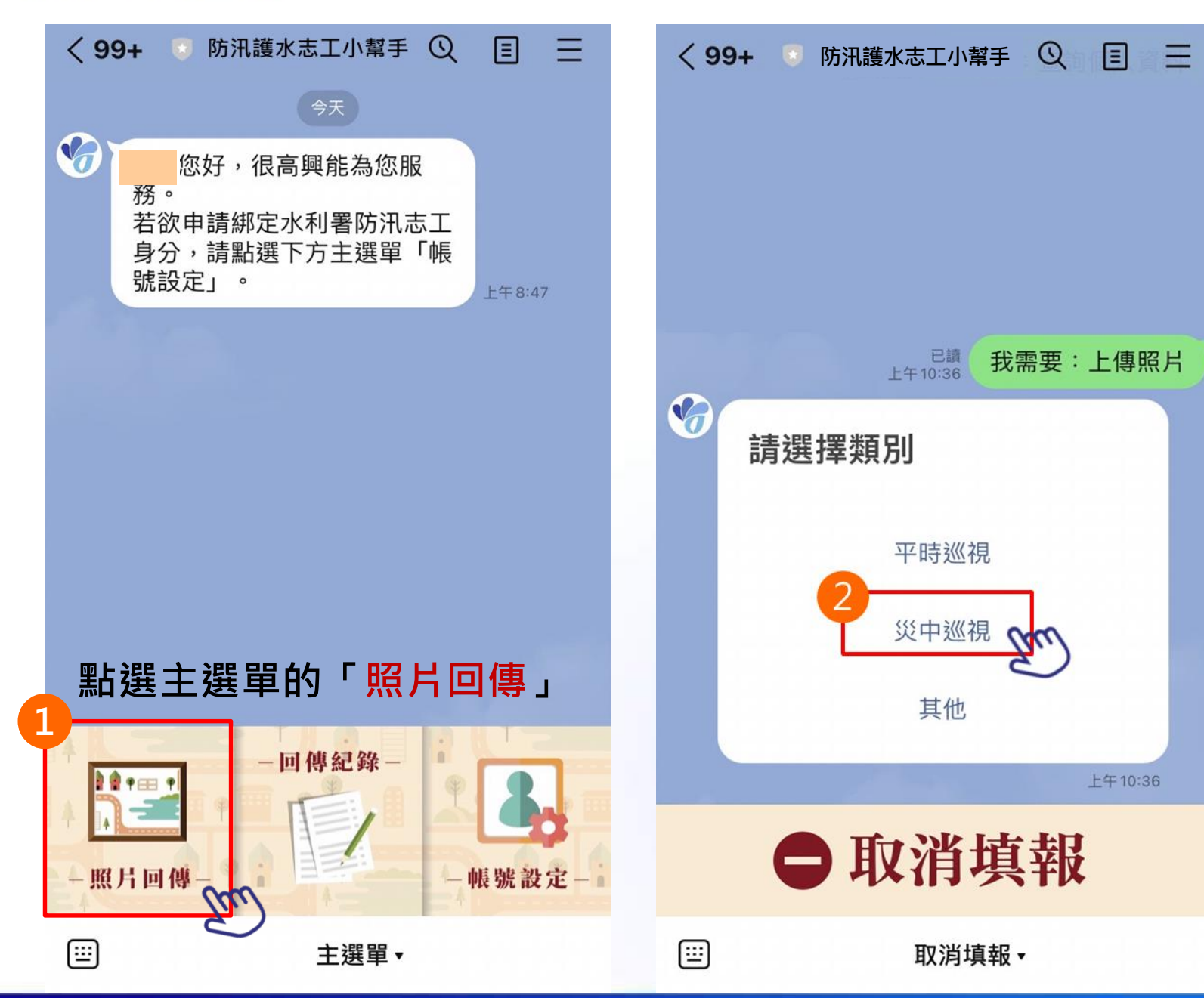

選擇對話框中的 「平時巡視/災中 巡視/其他」,選 定類別後,再選 擇 欲 回 報 照 片

12

部水利罢

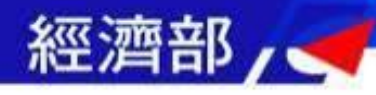

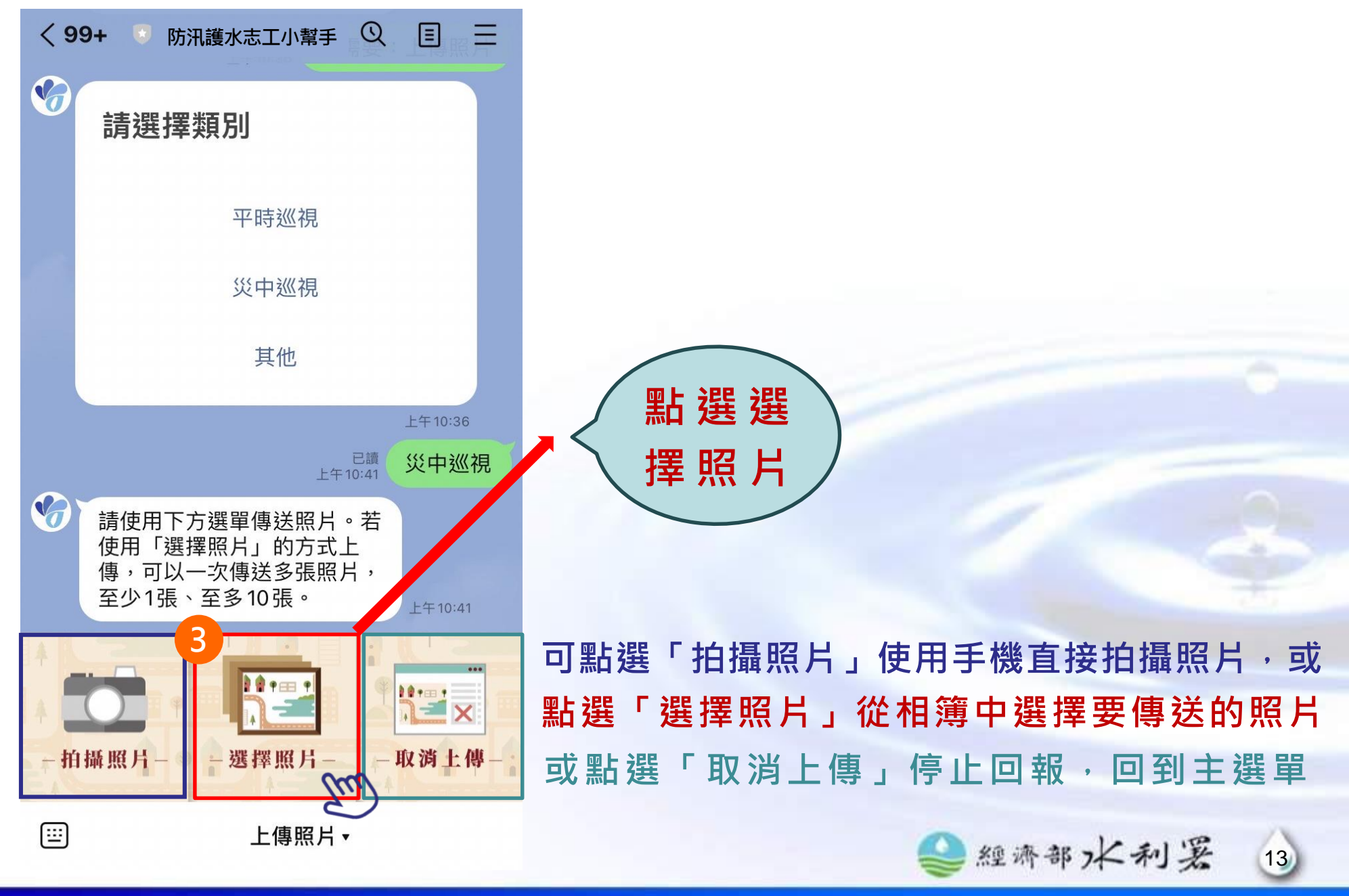

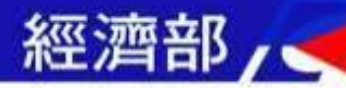

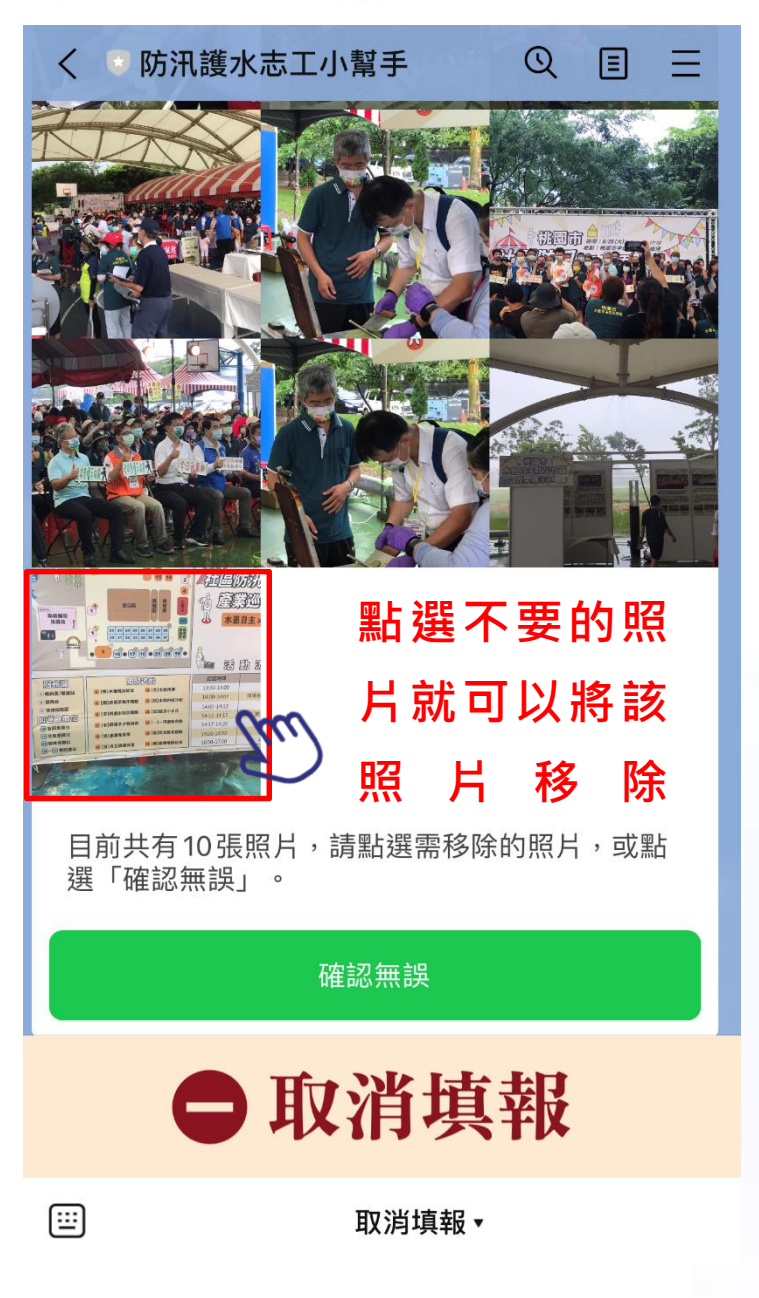

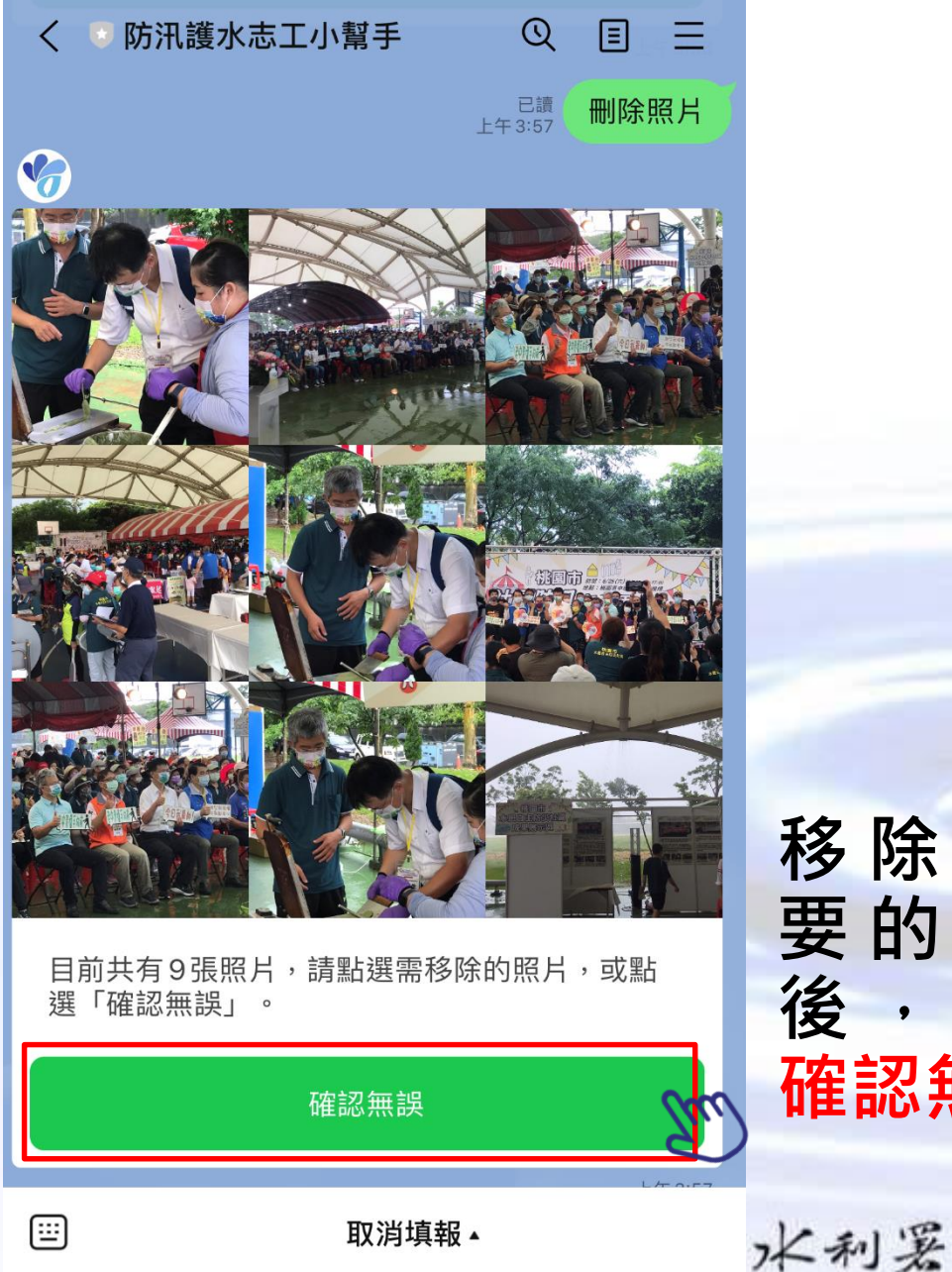

移除不需 要的照片 後,點選 確認無誤

14

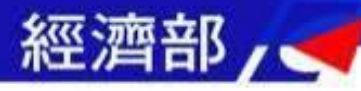

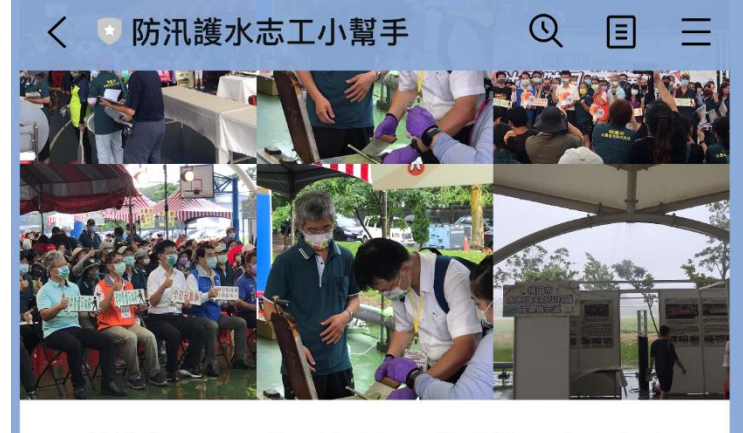

目前共有9張照片,請點選需移除的照片,或點選「確認無誤」。

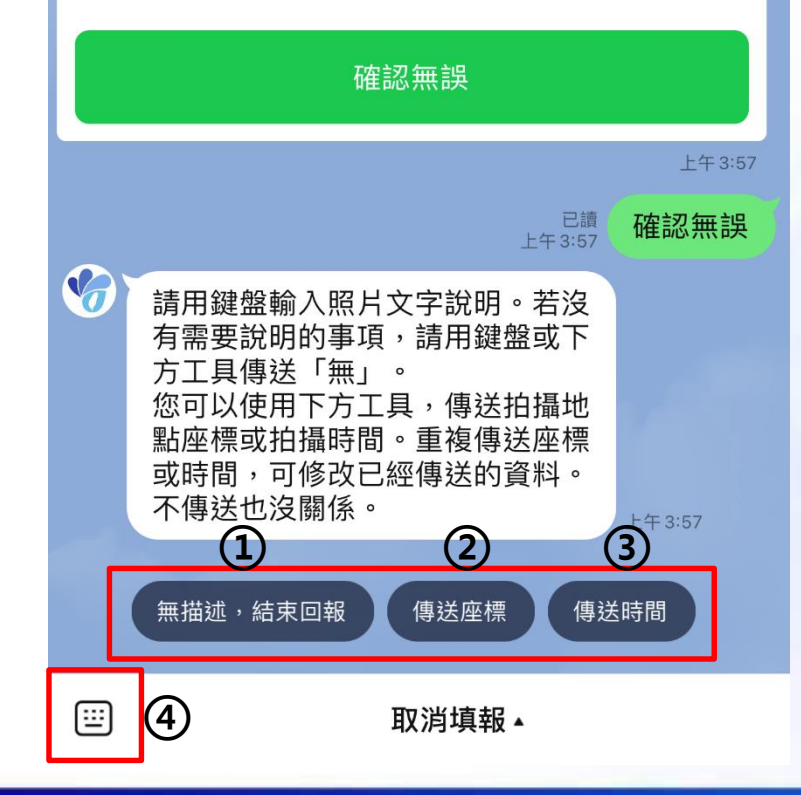

## 可自行選擇:

1. 無描述,結束回報:不加「座標」、「時間」、「文字描述」,直接上傳照片。

▲ 經濟部水利署

15

2.附加「座標」

3.附加「時間」

4.附加「文字描述」

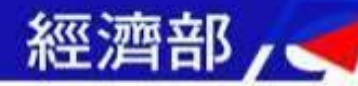

### 防汛護水志工小幫手 Q 目前共有9張照片,請點選需移除的照片,或點 選「確認無誤」。 確認無誤 上午3:57 確認無誤 已讀 上午3:57 請用鍵盤輸入照片文字說明。若沒 有需要說明的事項,請用鍵盤或下 方工具傳送「無」。 您可以使用下方工具,傳送拍攝地 點座標或拍攝時間。重複傳送座標 或時間,可修改已經傳送的資料。 不傳送也沒關係。 上午3:57 **無描述,結束回報** 傳送座標 傳送時間 :::: 取消填報▲

## 志工照片回傳功能-傳送座標

」罢

16

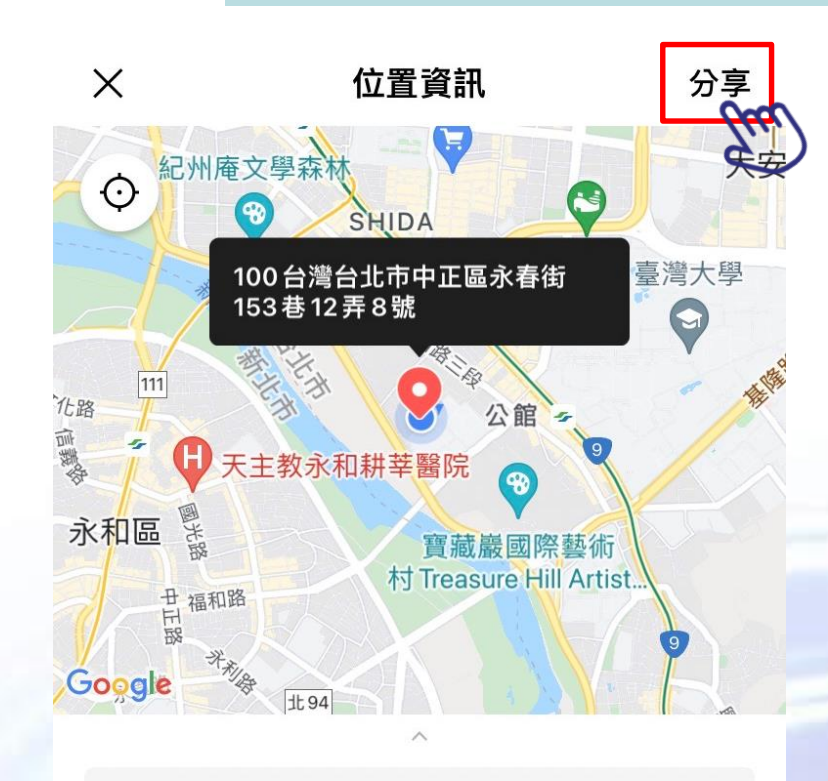

#### Q 搜尋

台大水源宿舍C棟 台北市中正區思源街16-5號台北市,10087臺灣

**禮客 Leeco Outlets** 思源街16號1樓中正區,臺北市 100 臺灣

**福和河濱公園** 台北市臺灣

El Sabroso 汀州路三段107號之1台北市, 100 臺灣

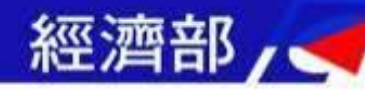

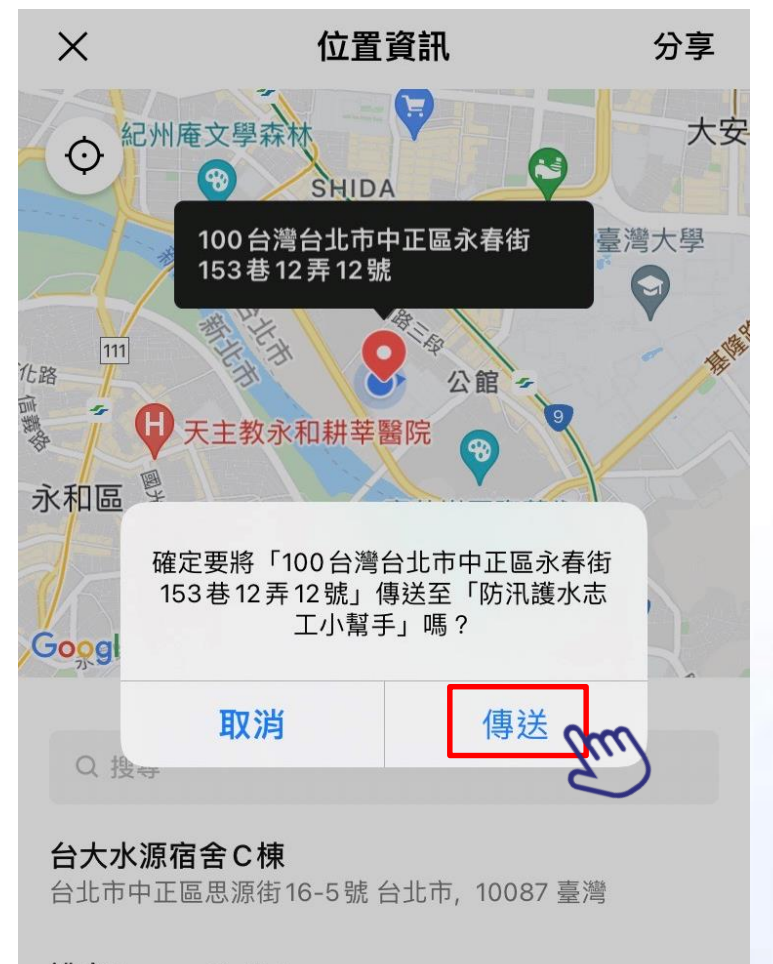

### 禮客 Leeco Outlets

思源街16號1樓中正區,臺北市100臺灣

#### El Sabroso

汀州路三段107號之1台北市, 100臺灣

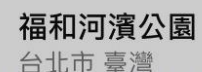

## 志工照片回傳功能-傳送座標

17

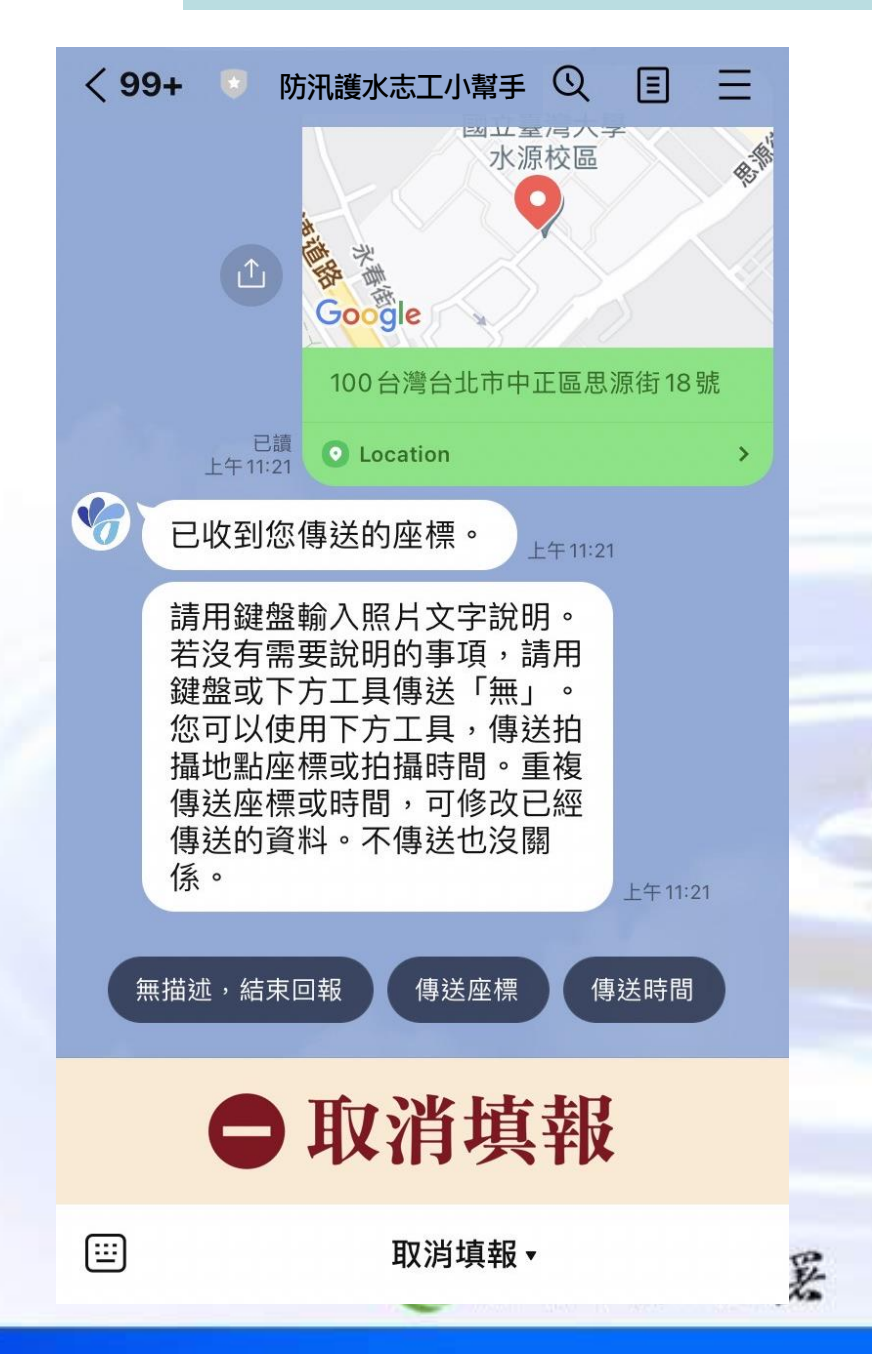

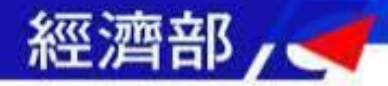

## 志工照片回傳功能-傳送時間

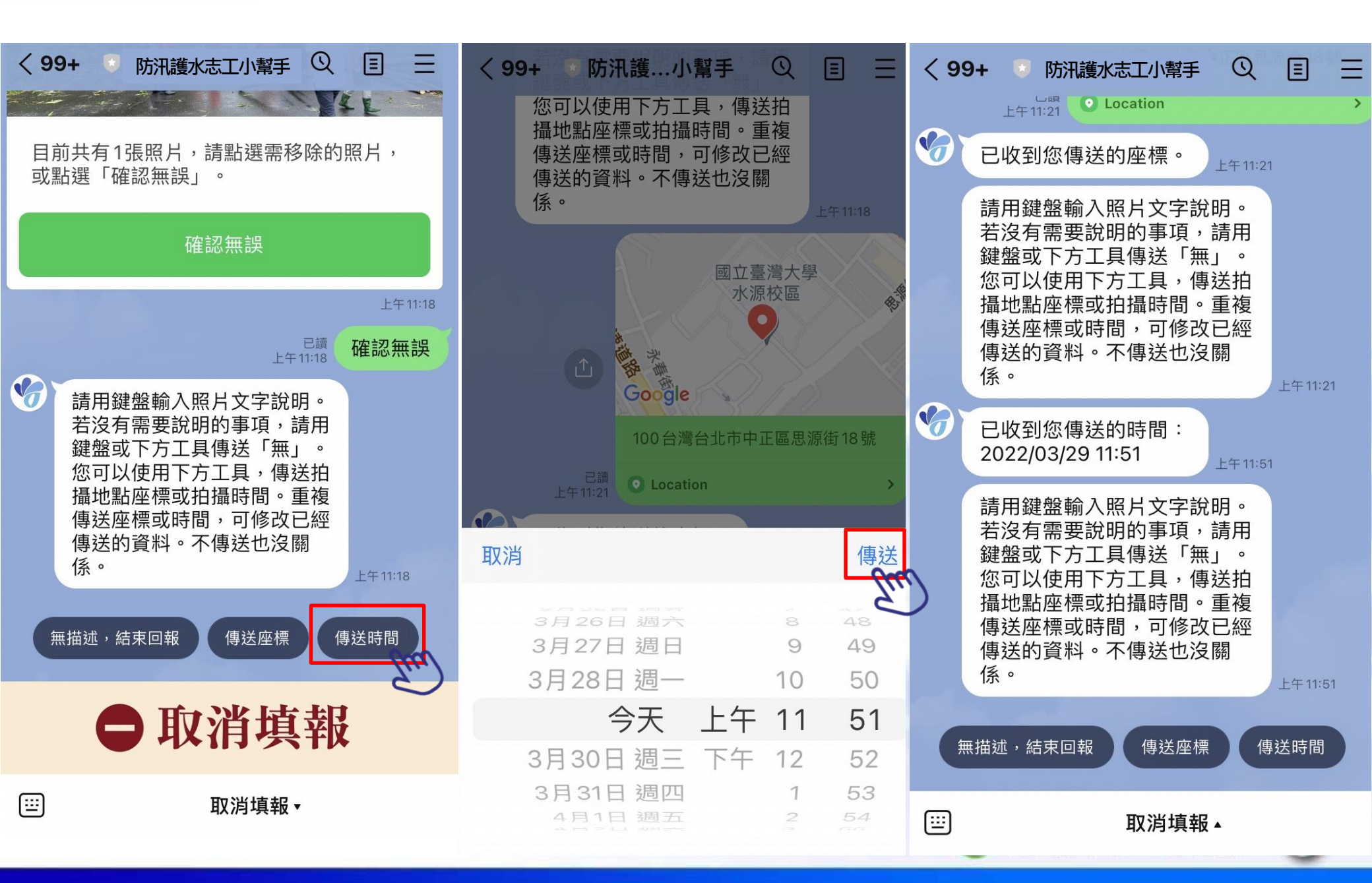

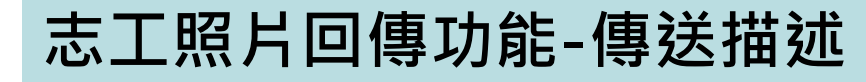

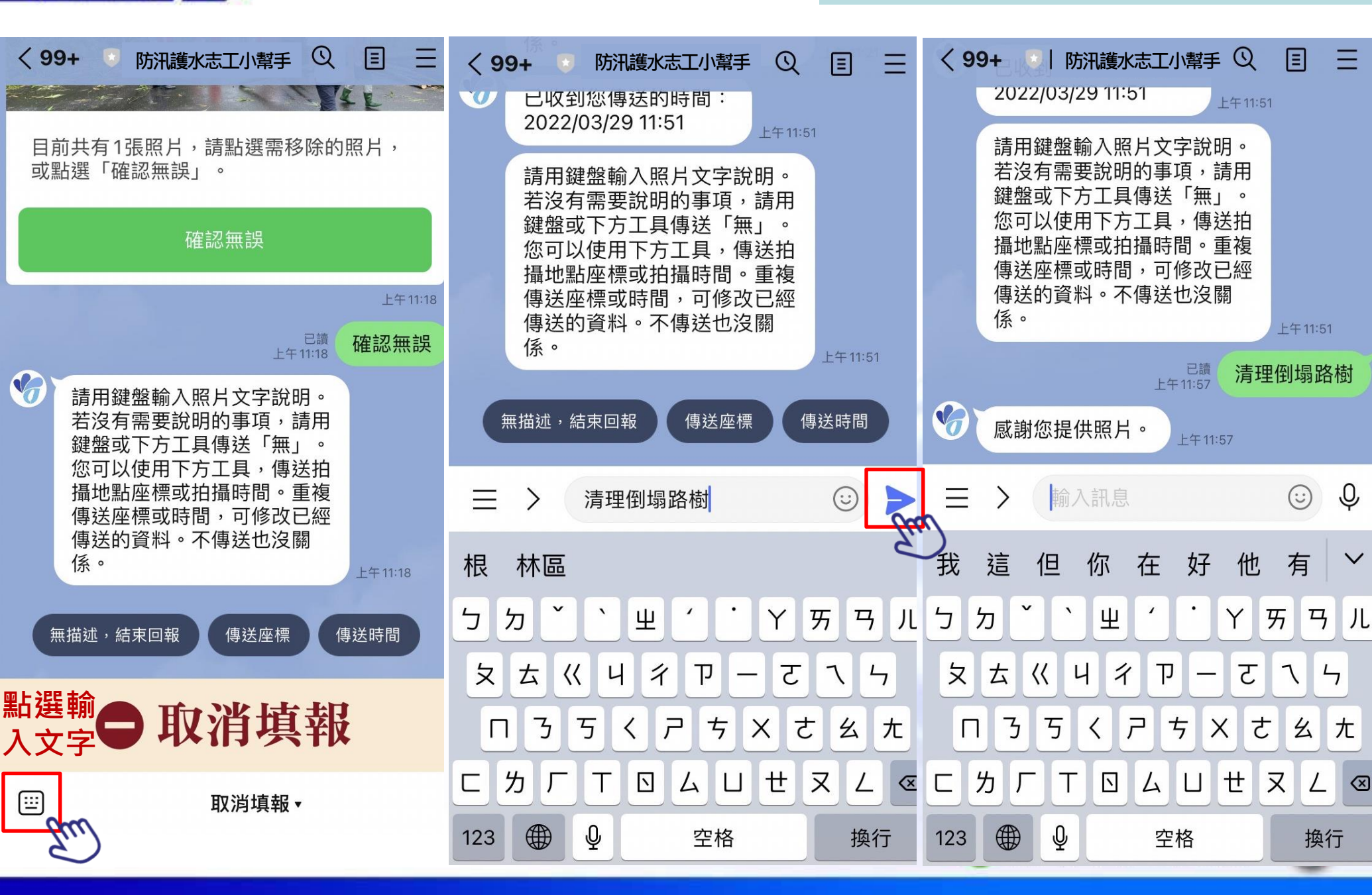

經濟部

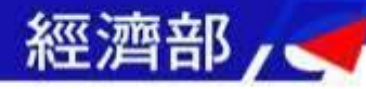

## 志工照片回傳功能-傳送描述

Ξ

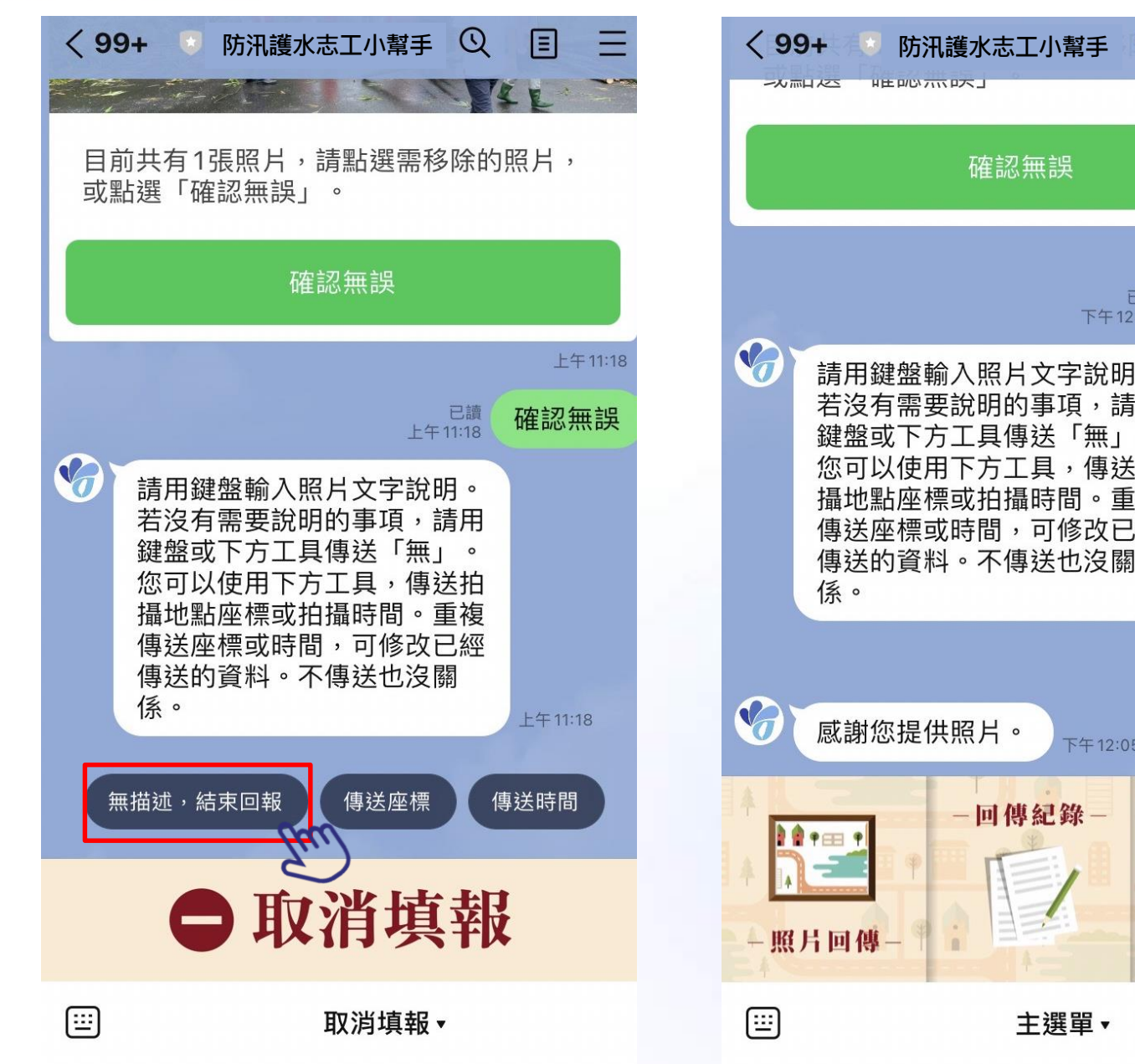

下午12:05 已讀 下午12:05 確認無誤 請用鍵盤輸入照片文字說明。 若沒有需要說明的事項,請用 鍵盤或下方工具傳送「無」。 您可以使用下方工具,傳送拍 攝地點座標或拍攝時間。重複 傳送座標或時間,可修改已經 下午12:05 已讀 下午12:05 無 下午12:05 -回傳紀錄-帳號設定-主選單▼ 

Q

20

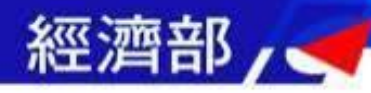

## 志工照片回傳說明

| 類別                                  | 說明                                                                                               |
|-------------------------------------|--------------------------------------------------------------------------------------------------|
| <mark>平時巡視</mark><br>水情通報           | 平時巡視河川水流情況<br>● 是否有垃圾或廢土棄置影響水流<br>● 堤防是否安全<br>● 水閘門是否暢通<br>● 水質異常(廢水汙染、顏色或氣味異常)                  |
| <mark>災中巡視</mark><br>災情通報           | <ul> <li>配合水利署於颱風豪雨期間巡視淹水感<br/>測器及淹水點位並拍照回傳</li> <li>颱風豪雨期間巡視中央管河川水位(需<br/>有水尺或比例尺參考)</li> </ul> |
|                                     |                                                                                                  |
| * 励动社画的交线单位救援,励动小志社画线百岁的主<br>進行防災運作 |                                                                                                  |
| ✓ 協助視察會勘:陪同院部署等長官或地方民意代表進           |                                                                                                  |
| 行曾勘説明<br>〈 理培洲向五姓游、深川、深潮活動、向浩杰地政策   |                                                                                                  |
| ▼ 哀現巡守                              | 又維護:伊川、伊灘活動プロ海致蚁敗束                                                                               |

- ✓ 協助查看或監督水利工程並回報異常
- ✓ 協助反應民情
- ✓ 協助水利署其他業務推動
- ✓ 外部單位合作宣導推廣
- ✓ 特殊事件回報

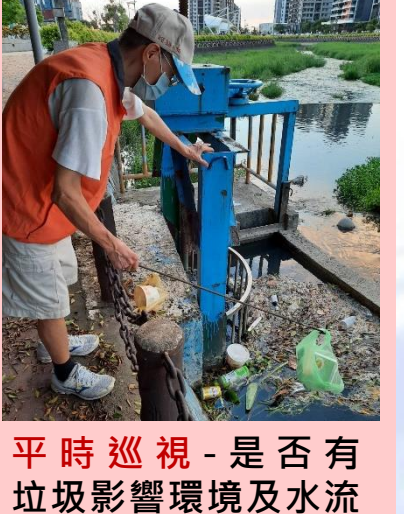

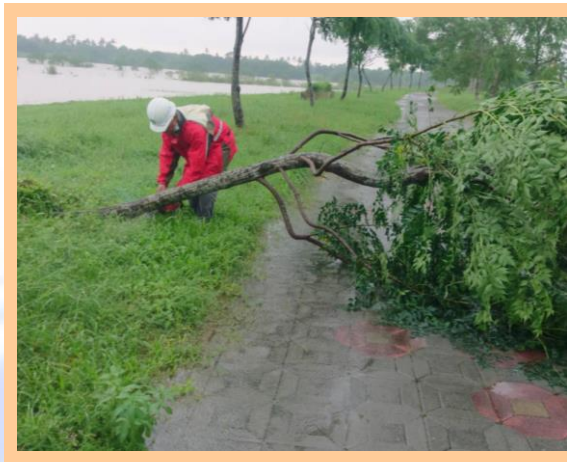

<mark>災中巡視</mark>-志工回報東港溪 琉磺琦護岸有路樹倒塌情形

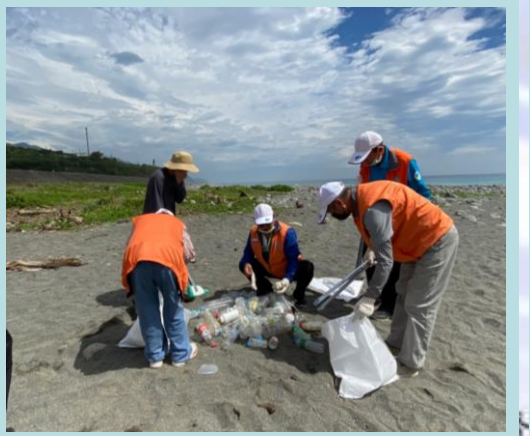

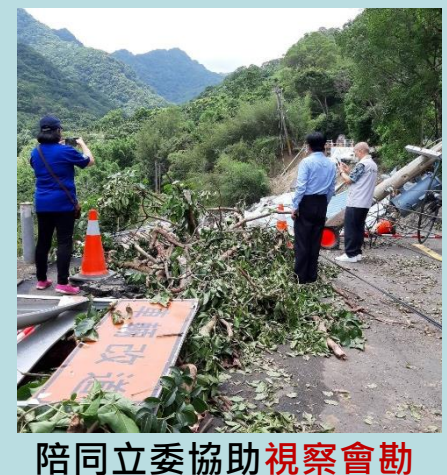

環境巡守及維護→向海致敬

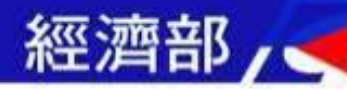

## 志工查看服勤紀錄(隊員)

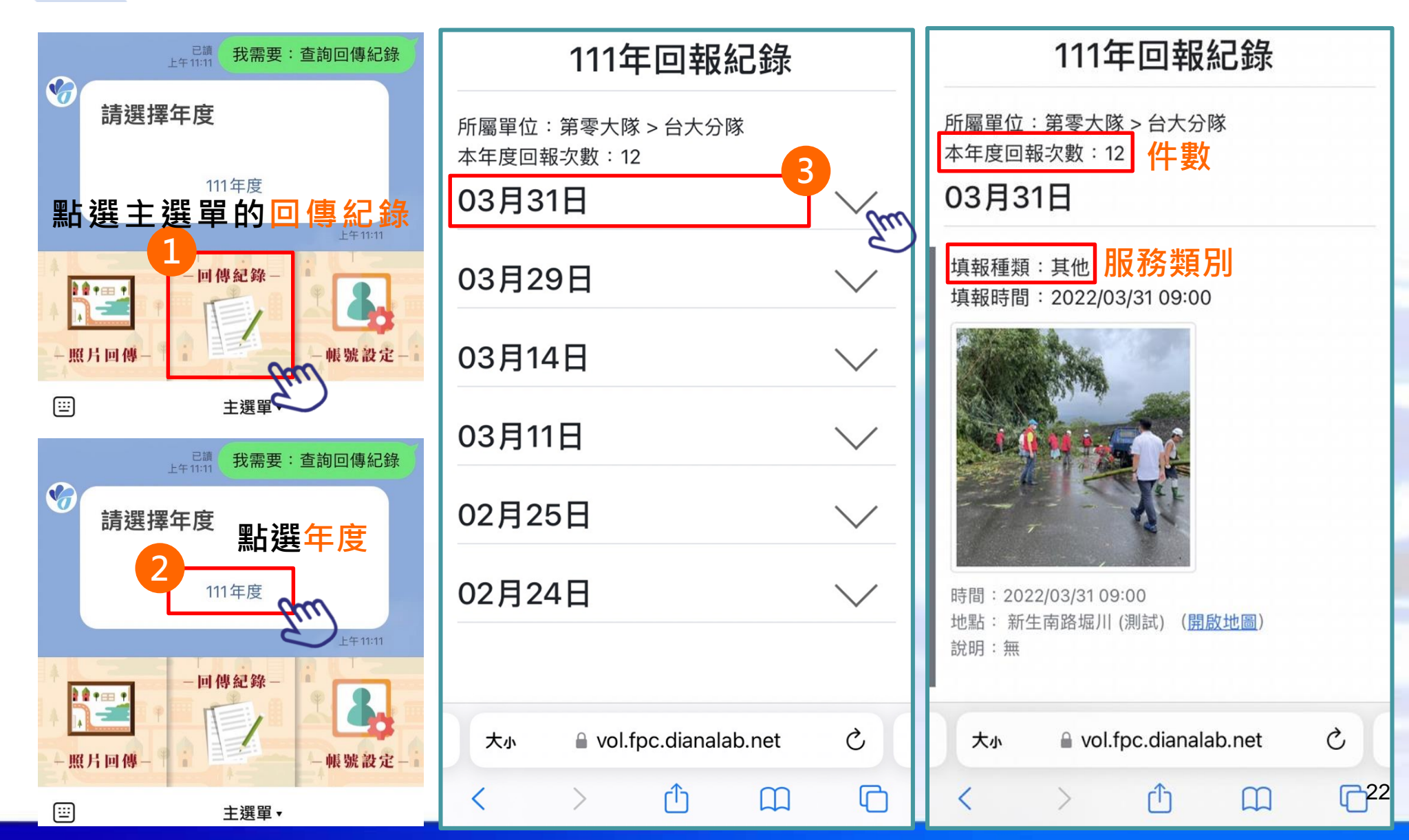

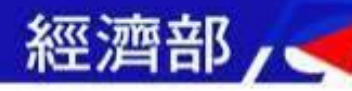

## 志工查看服勤紀錄(分隊長)

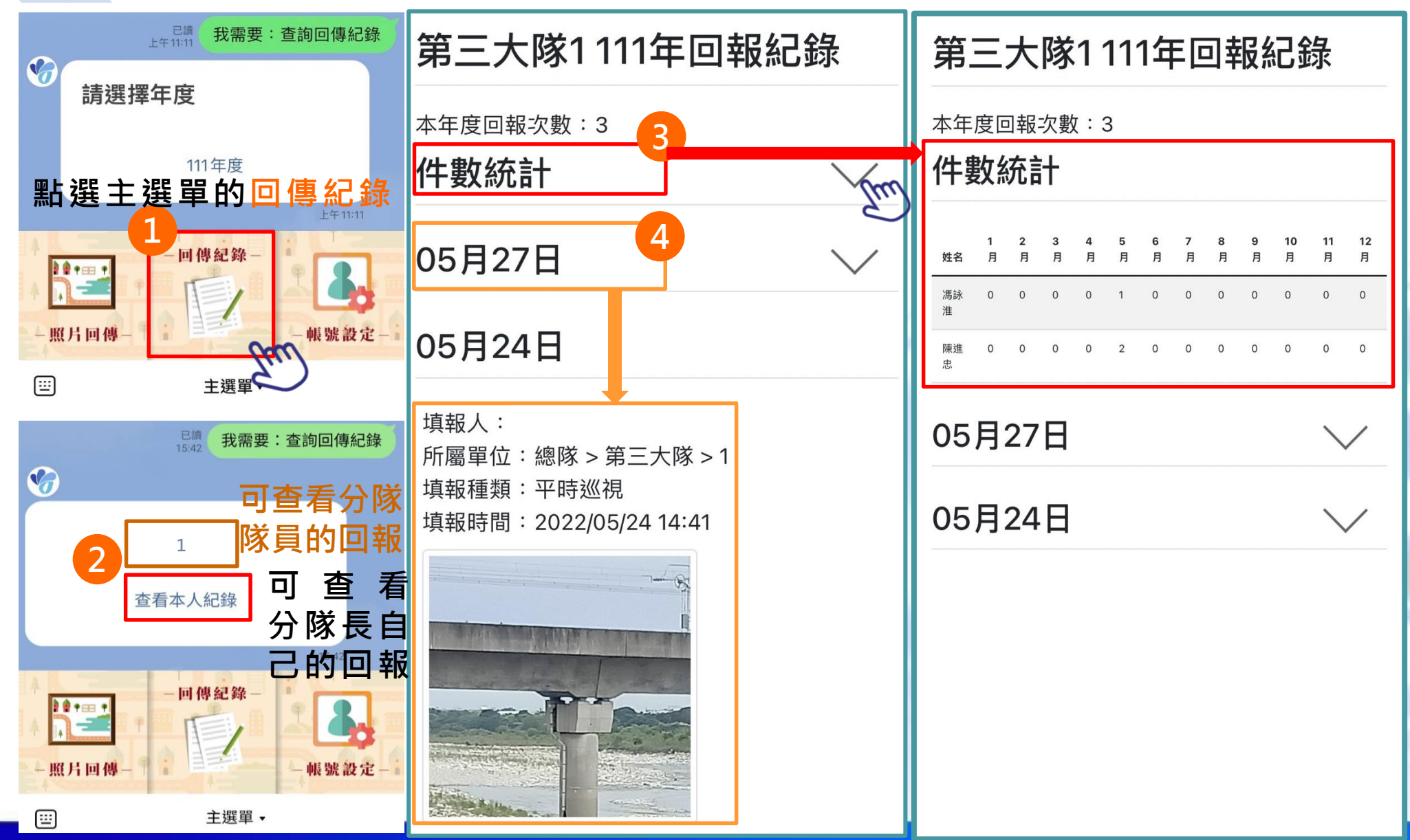

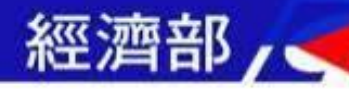

## 志工查看服勤紀錄(大隊長)

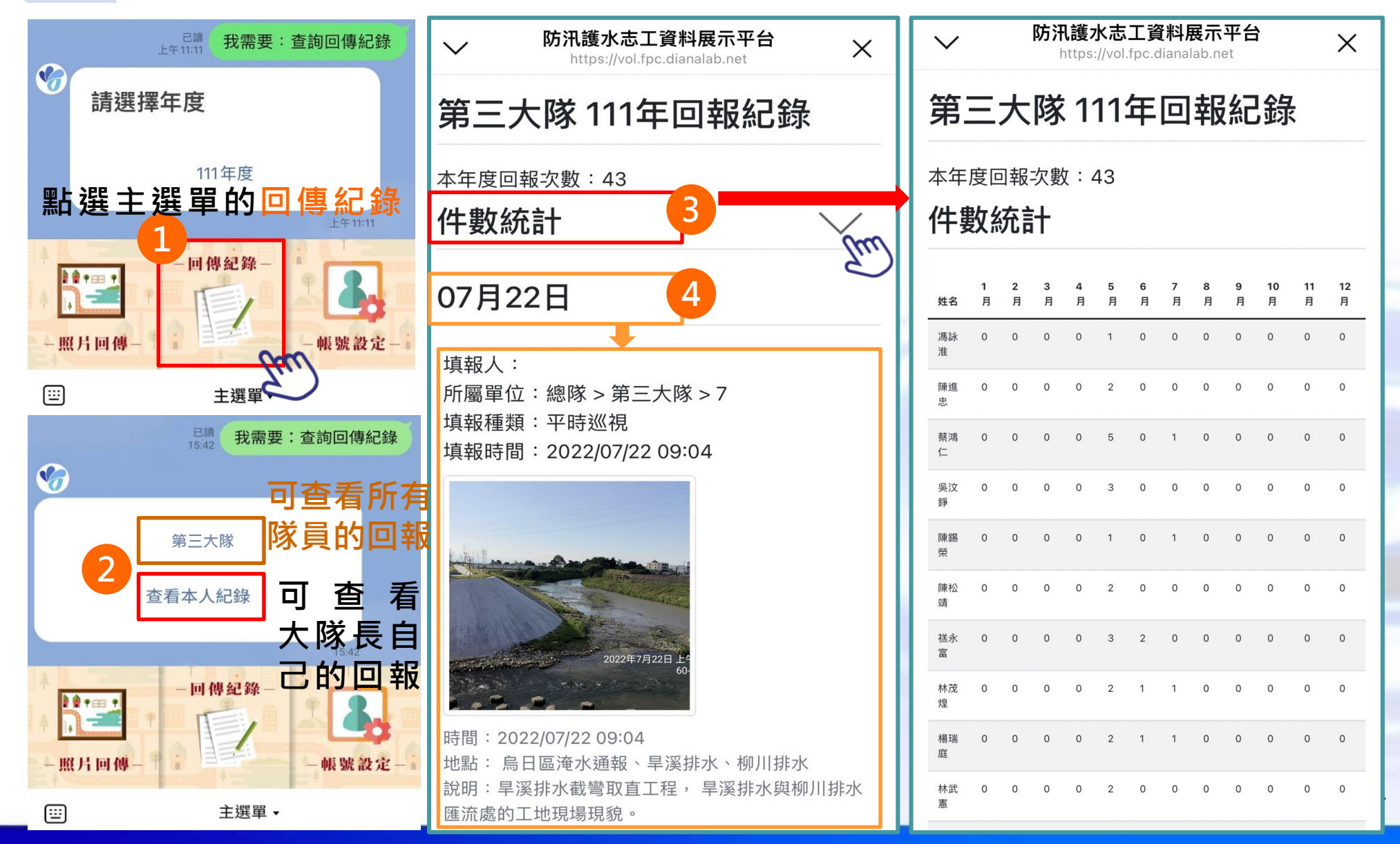

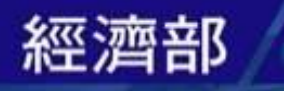

# <u>感謝聆聽</u> <u>敬請指教</u>

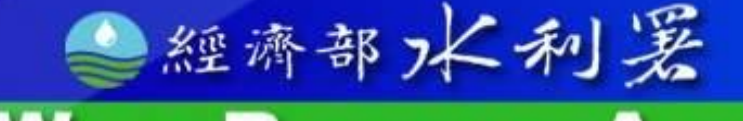

WATER RESOURCES AGENCY